## A Common User Manual for BRECW & BNPCW Students

## "How to Update Payment Transaction Details in <u>https://slv-edu.in</u> portal"

1. Check your Registered mail for <u>https://slv-edu.in</u> portal Login Activation Link

| Market Inbox (18) - rk.nirdpr@g⊨ ×                                                     | M Inbox | (1) - slvhyderabad 🗙 🕜 - My Acco                  | unt - My Hosti 🗙 📓 Databases - Plesk Onyx 1 🗙 🕌 sg2nwypweb069.shr.pro: X 🎯 SLV-EDU.in 🛛 X 🕂                                                                                                    | - ø ×           |
|----------------------------------------------------------------------------------------|---------|---------------------------------------------------|----------------------------------------------------------------------------------------------------|-----------------|
| ← → ♂ ŵ                                                                                | C       | https://mail.google.com/mai                       | /u/1/#inbox 👓 🔽                                                                                                    | lii\ ⊡ ©° ≡     |
| = M Gmail                                                                              |         | Q Search mail                                     | - 0                                                                                                    | @ III (S        |
| - Compose                                                                              |         | □ - C :                                           | 1–20 of 20                                                                                                    | < > 🗊           |
| Inbox                                                                                  | 1       | Primary                                           | Social Promotions                                                                                                    |                 |
| <ul> <li>★ Starred</li> <li>♦ Snoozed</li> <li>&gt; Sent</li> <li>■ Deafter</li> </ul> |         | Get started with Gmail<br>Customise your<br>inbox | Change profile image     Import contacts and emails     Get Gmail for     mobile                                                                                                    | ×               |
| <ul> <li>More</li> </ul>                                                               |         |                                                   | I onio activation link for SIV e-Portal - Dear 19221A1202-Swathi - Lise the following link a 🛛 👼 📑                                                                                                    | ÷               |
| Meet<br>Start a meeting<br>Join a meeting                                              |         | GoDadey Backups                                   | Backup incomplete for slv-edu.in Backup incomplete! Your backup for slv-edu.in is incomplete. Sig<br>Quickly setting up a website to cybersecurity and more, it's all here! - Grow your business online with | 7 Sep<br>31 Aug |
| Hangouts                                                                               |         | GoDaddy Backups                                   | Backup incomplete for slv-edu.in Backup incomplete! Your backup for slv-edu.in is incomplete. Sig                                                                                                    | 31 Aug          |
| Sangam Laxmil                                                                          | +       | 🗌 🚖 GoDaddy                                       | You've got a free trial of Professional Email Sangam Laxmibai Vidyapeet, your free trial is ready to I                                                                                                    | 29 Aug          |
| Ne recent abata                                                                        |         | GoDaddy Monitoring                                | GoDaddy Monitoring: http://slv-edu.in - Warning Cleared - Site is Malware Free, Not Blacklisted http:/                                                                                                    | 26 Aug          |
| Start a new one                                                                        |         | 🗌 🚖 GoDaddy                                       | Get a trustworthy email address The right email address can make your business look professiona                                                                                                    | 26 Aug          |
| ± Ф                                                                                    |         | 🗌 🏫 GoDaddy Monitoring                            | GoDaddy Monitoring: http://slv-edu.in - Security Warning - Security Warning http://slv-edu.in Details:                                                                                                    | 25 Aug          |

## 2. Click on Login Activation Link it will open SLV-EDU Portal to set new password

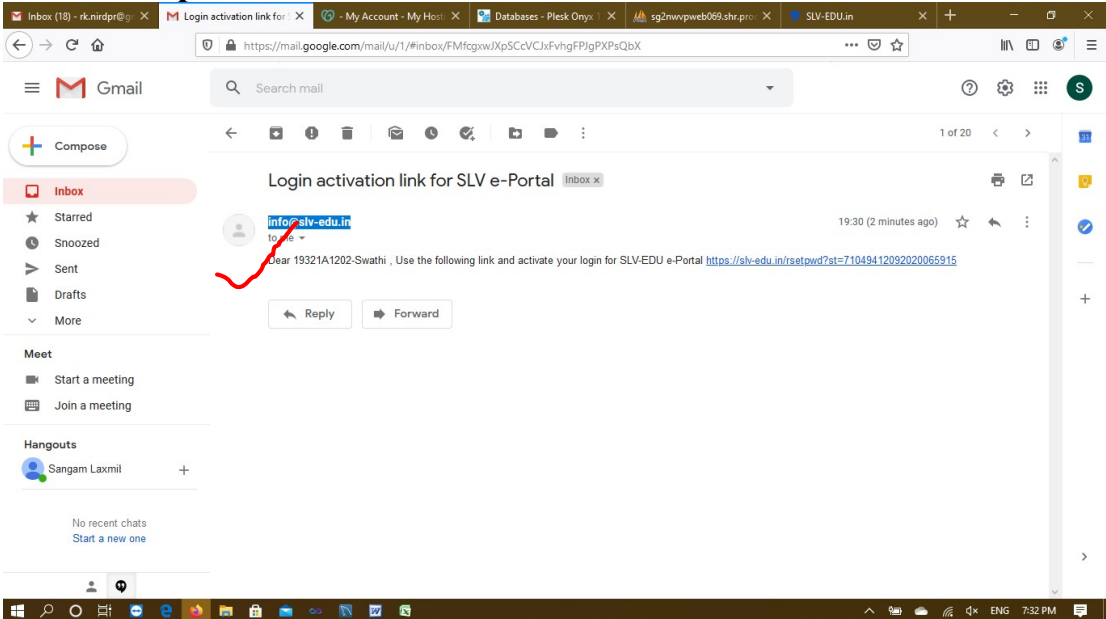

3. Set New Password & Confirm Password (Remember for Future logins)

| M Inbox (18) - rk.nirdp X                      | M Login activation lin↓ × | 🞓 SLV-EDU.in                   | × 🌀 - My Account - My 🗙     | 🐕 Databases - Plesk 🔿 🗙 | 🏨 sg2nwvpweb069.shi 🗙 | 👕 SLV-EDU.in 💙 | < +               | - 0         | ×        |
|------------------------------------------------|---------------------------|--------------------------------|-----------------------------|-------------------------|-----------------------|----------------|-------------------|-------------|----------|
| $(\leftarrow) \rightarrow$ C $\textcircled{a}$ | 🖸 🔒 http:                 | :// <b>slv-edu.in</b> /rsetpwd | st=71049412092020065915     |                         |                       | ⊠ ☆            |                   | III\ 🗊 🤅    | ∮ =      |
|                                                |                           |                                |                             |                         |                       |                |                   |             |          |
|                                                |                           |                                |                             |                         |                       |                |                   |             |          |
|                                                |                           |                                |                             |                         |                       |                |                   |             |          |
|                                                |                           |                                |                             |                         |                       |                |                   |             |          |
|                                                |                           |                                |                             | ACE                     |                       |                |                   |             |          |
|                                                |                           |                                |                             |                         |                       |                |                   |             |          |
|                                                |                           |                                | Please Provide Following De | tails                   |                       |                |                   |             |          |
|                                                |                           |                                | StudentID *                 |                         |                       |                |                   |             |          |
|                                                |                           |                                | 19321A1202                  |                         | _                     |                |                   |             |          |
|                                                |                           |                                | New Password * (Eg. Abcd@   | 123)                    |                       |                |                   |             |          |
|                                                |                           |                                | •••••                       |                         |                       |                |                   |             |          |
|                                                |                           |                                | Confirm Password *          |                         |                       |                |                   |             |          |
|                                                |                           |                                |                             |                         |                       |                |                   |             |          |
|                                                |                           |                                |                             |                         |                       |                |                   |             |          |
|                                                |                           |                                |                             | Update Pa               | ssword                |                |                   |             |          |
|                                                |                           |                                |                             |                         |                       |                |                   |             |          |
|                                                |                           |                                |                             |                         |                       |                |                   |             |          |
|                                                |                           |                                |                             |                         |                       |                |                   |             |          |
|                                                |                           |                                |                             |                         |                       |                |                   |             |          |
|                                                | 😅 💘 ڬ 🛤                   | 🔤 ∞ 🕅 🛙                        |                             |                         |                       | ~ 🖘 🧉          | • <i>(ii</i> : 4× | ENG 7:33 PM | <b>₽</b> |

4. After Successful Password updation – Login with StudentID and Password

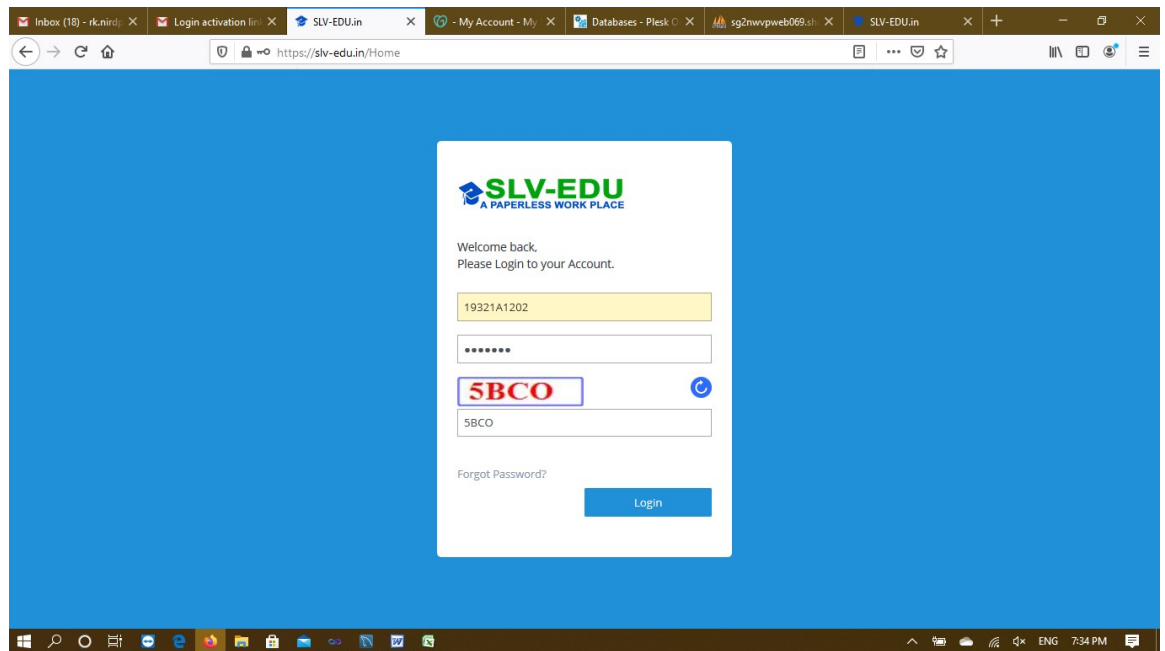

5. After Successful Login – Update Profile by submitting required details (All the fields are mandatory)

| 📔 Inbox (18) - rk.nirdp 🗙 📓 Login activation lin 🗴 🍵 | SLV-EDU.in × 🍘 - My Account - My ×              | 🖥 Databases - Plesk 🔿 🗙 🎎 sg2nwvpweb069.sh 🗙 🕈 | 🖻 SLV-EDU.in 🗙 🕂 — 🗇 🗙         |  |  |  |  |
|------------------------------------------------------|-------------------------------------------------|------------------------------------------------|--------------------------------|--|--|--|--|
| ← → C <sup>2</sup>                                   | v-edu.in/Student/EditProfile.aspx?st=19321A1202 |                                                |                                |  |  |  |  |
| SLV-EDU BRECW : Student                              |                                                 |                                                | 🔎 Swathi 🤗 📰                   |  |  |  |  |
| HOME UPDATE FEE PAYMENT DETAILS -                    |                                                 |                                                |                                |  |  |  |  |
| Update Profile                                       |                                                 |                                                |                                |  |  |  |  |
| Full Name * (FirstName LastName)                     | Email *                                         | Mobile *                                       | Parent Mobile *                |  |  |  |  |
| Swathi                                               | slvhyderabad@gmail.com                          | 9246832775                                     | 9246832775                     |  |  |  |  |
| Name of the Father / Guardian *                      | Date of Birth *                                 | Aadhar *                                       | Upload Photo <b>* user.png</b> |  |  |  |  |
| Parent Name                                          | 0                                               | 0                                              |                                |  |  |  |  |
| Update Profile                                       |                                                 |                                                |                                |  |  |  |  |
|                                                      |                                                 |                                                |                                |  |  |  |  |
|                                                      |                                                 |                                                |                                |  |  |  |  |
|                                                      |                                                 |                                                |                                |  |  |  |  |
|                                                      |                                                 |                                                |                                |  |  |  |  |
|                                                      |                                                 |                                                |                                |  |  |  |  |
|                                                      |                                                 |                                                |                                |  |  |  |  |
| 📲 2 0 茸 😇 🤮 脑 📾 🥤                                    | • 💀 🕅 🚾 🖻                                       |                                                | へ 📾 📥 🌈 🕻× ENG 7:38 PM 📮       |  |  |  |  |

6. Once Profile Updation done – Click on Fee Payment Details on top menu

| M Inbox (18) - rk.nirdp X M Login activation lini X | 💿 SLV-EDU.in X 🕜 - My Account - My X 🐕 Databases - Plesk 🔿 X 🏨 sg2nwypweb069.sh X | 🞓 SLV-EDU.in 🛛 🗙 | +     | - 0   | × |
|-----------------------------------------------------|-----------------------------------------------------------------------------------|------------------|-------|-------|---|
| $\leftarrow$ $\rightarrow$ C $\textcircled{a}$      | os:// <b>slv-edu.in</b> /Stud_Home/(0)                                            | ⊠ ☆              | liiv  | . 🗉 📽 | = |
| SLV-EDU BRECW : Student                             |                                                                                   |                  | 🤦 swa | тні 🤌 | Ξ |
| HOME UPDATE FEE PAYMENT DETAILS -                   |                                                                                   |                  |       |       |   |
| Dashboard                                           |                                                                                   |                  |       |       | 3 |
| Student ID                                          | : 19321A1202                                                                      | _                |       |       |   |
| Name                                                | : SWATHI                                                                          |                  | 6     |       |   |
| Academic Year                                       | : 2020-21                                                                         |                  |       |       |   |
| Branch                                              | : IT                                                                              |                  |       |       |   |
| Semester                                            | : I-Semester                                                                      |                  |       |       |   |
| Class                                               | : II-IT-A                                                                         |                  |       |       |   |
| Parent Name                                         | : xxxxrao                                                                         |                  |       |       |   |
| Parent Mobile                                       | : 9246832775                                                                      |                  |       |       |   |
| Email                                               | : slvhyderabad@gmail.com                                                          |                  |       |       |   |
| Mobile                                              | : 9246832775                                                                      |                  |       |       |   |
| Aadhar                                              | : 567890123454                                                                    |                  |       |       |   |
| Date of Birth & Age                                 | : 1990-06-08 & 30                                                                 |                  |       |       |   |
|                                                     |                                                                                   |                  |       |       |   |

7. Verify your particulars showing in the below screen and pay the fee using NEFT Payment or any other mode of payment Check Total Amount to be paid in terms of Tuition Fee, JNTUH Fee & Special Fee

| M Inbox (18) - rk.nirdly       X       M Login activation limit       X       SLV-EDU.in       X       C       - My Account - My       X       S         ←       →       C       ①       A https://sky-edu.in/Stud_Fee/(0)       A https://sky-edu.in/Stud_Fee/(0) | 🕻 Databases - Ples                                   | k 🔿 🗙 🦽 sg2nwvpw   | eb069.sh 🗙 🎓 | SLV-EDU.in<br>····           | × +               | - 0 ×         |  |
|----------------------------------------------------------------------------------------------------|------------------------------------------------------|--------------------|--------------|------------------------------|-------------------|---------------|--|
| SLV-EDU BRECW: Student                                                                                                    |                                                      |                    |              |                              | 10                | swathi 🤌 🔳    |  |
| HOME UPDATE FEE PAYMENT DETAILS -                                                                                                    |                                                      |                    |              |                              |                   |               |  |
| Instructions to Follow:                                                                                                    | РНОТО                                                | STUDENT ID &       | NAME         | EMAIL & MOI                  | BILE              | CATEGORY      |  |
| BRECW - Account Details for NEFT / Internet Banking Bank Account Number : 1234567890123                                                                                                    |                                                      | 19321A1202 - SWATH | HI SIV       | vhyderabad@gma<br>9246832775 | ail.com           | SC            |  |
| Name of the Bank : Andhra Bank<br>Name of the Branch : Vinaynagar, Saidabad                                                                                                    | FEE TYPE DEMA                                        |                    | DEMAND       | AMOUNT                       | L                 | AST DATE      |  |
| IFSC Code : ABN000123                                                                                                    | JNTUH Fee 1500                                       |                    |              |                              |                   |               |  |
|                                                                                                    | Special Fee                                          |                    | 1000         |                              |                   |               |  |
| □ ρ 1 of 1 - + Automatic Zoom ↔ ≫                                                                                                    | Update Pay                                           | ment Details       | -            |                              |                   |               |  |
|                                                                                                    | Mode of Payment *                                    |                    |              | Fee Type *                   |                   |               |  |
| n@                                                                                                    | Select Payment Mode                                  |                    |              | Select Fee Type              |                   | ~             |  |
| Ella                                                                                                    | Paid Date                                            | •                  |              | Paid Amount *                |                   |               |  |
| al 3°°                                                                                                    | YYYY-MM-DD                                           |                    |              |                              |                   |               |  |
| SLU                                                                                                    | Transaction Ref. Number * Other Ref. Number (if any) |                    |              |                              |                   |               |  |
| ~ ~ /                                                                                                    |                                                      |                    |              | 1                            |                   |               |  |
| 電 2 〇 苛 🤤 🤮 👼 📾 💼 🔤 💹 🕎 💐                                                                                                    |                                                      |                    |              | へる                           | 🛥 <i>(ii</i> : 4× | ENG 7:42 PM 📮 |  |

8. Update Payment Transaction Details & Upload Payment receipt on the same /next day of the payment done

| M Inbox (18) - rk.nirdp X M Login activation link X 🔹 SLV-EDU.in X 🌀 - My Account - M | /ly 🗙 🏾 🐕 Databases - Plesk 🔿 🗙                                                                                      | 🎎 sg2nwvpweb069.shr 🗙 | 🞓 SLV-EDU.in                                   | × +                   | -          | ٥ | × |
|---------------------------------------------------------------------------------------|----------------------------------------------------------------------------------------------------|-----------------------|------------------------------------------------|-----------------------|------------|---|---|
| ← → C <sup>2</sup>                                                                    |                                                                                                    |                       | ₽ … ≥ ť                                        | 2                     | III\ 🗊     | ۲ | ≡ |
| SILV-EDU BRECW : Student                                                              |                                                                                                    |                       |                                                | 10                    | SWATHI     | 9 | Ξ |
| HOME UPDATE FEE PAYMENT DETAILS -                                                     |                                                                                                    |                       |                                                |                       |            |   |   |
| Name of the Branch : Vinaynagar, Saidabad                                             | PEC 11PE                                                                                                    | DEIWAN                | DAMOUNI                                        | LAD                   | DATE       |   | ^ |
| IFSC Code : ABN000123                                                                 | JNTUH Fee                                                                                                    | 1500                  |                                                | 30 Sept, 2020         |            |   |   |
|                                                                                       | Special Fee                                                                                                    | 1000                  |                                                | 30 Sept, 2020         |            |   |   |
| Step by Step Process                                                                  | Tution Fee                                                                                                    | 0                     |                                                | 30 Sept, 2020         |            |   |   |
| P 1 of 1 - + Automatic Zoom :                                                         | Update Payment De     Mode of Payment V     Net Banking / NEFT     Paid Date *     2020-09-12     Transaction Ref. N | tails<br>,<br>v       | Fee Type *<br>JNTUH Fee<br>Paid Amount<br>1500 | *                     |            | ~ |   |
| SU                                                                                    | REF123456<br>Remarks (if any)<br>Tution Fee Paid                                                                     |                       | UTR123/Chall                                   | an<br>Document * (.pd | f only)    |   |   |
|                                                                                       | Submit Payment De                                                                                                    | tails                 | ^ *=                                           |                       | ENG 7:44 P | M | = |

9. Once Payment transaction details updated, the following screen will prompt you for the details updated by you and fee receipt

| M Inbox (1        | 8) - rk.nird | 🗙 M Log     | in activati | on lin 🗙                                        | 🔹 su       | V-EDU.in   | ×         | 🌀 - My Ao | ccount - My 🗙 | 🐕 Da  | atabases - Plesk | 0 🗙 🛛 🦀 s  | g2nwvpweb069.shi 🗙          | 🞓 SLV-E | DU.in          | ×      | +      | -       | ٥          | ×  |
|-------------------|--------------|-------------|-------------|-------------------------------------------------|------------|------------|-----------|-----------|---------------|-------|------------------|------------|-----------------------------|---------|----------------|--------|--------|---------|------------|----|
| $\leftrightarrow$ | C' û         |             | O           | A https                                         | s://slv-eo | du.in/Stud | d_ViewFee | e/{0}     |               |       |                  |            |                             | ••      | • 🖾 1          | ን      |        | 111\    | •          | ≡  |
|                   |              | PLACE BI    | RECW : S    | tudent                                          |            |            |           |           |               |       |                  |            | _                           |         |                |        | 10     | SWATH   | + <u>~</u> | Ξ  |
| HOME U            | PDATE FEE    | PAYMENT DET | AILS +      |                                                 |            |            |           |           |               |       |                  |            |                             |         |                |        |        |         |            |    |
| Fee Pa            | id Detail    | 5:          |             |                                                 |            |            |           | ļ         | Academic Yea  | r:    | 2020-21          | × 6        | l                           |         |                |        | No.    | of Reco | rds found  | :1 |
| Pł                | ното         |             | STUD        | ENT ID &                                        | NAME       |            |           |           | EMAIL         | 6     |                  |            | MOBILE                      |         |                |        | CA     | TEGORY  | r i        |    |
|                   |              |             | 19321       | 121A1202 - SWATHI slvhyderabad@gmail.com 924683 |            |            |           |           | 924683277     | 5     |                  |            |                             | SC      |                |        |        |         |            |    |
| SNO               | 0            | PAID DATE   |             | FEE                                             | ТҮРЕ       |            | DEMAND    | AMOUNT    | PAID AM       | HOUNT | DUE / EXC        | CESS AMOUN | T REF #                     |         | CURRENT        | STATUS | RE     | CEIPT   | PRINT BIL  | L  |
| 1                 |              | 2020-09-12  |             | JNT                                             | UH Fee     |            | 15        | 00        | 150           | 00    |                  | 0          | REF123456 -<br>UTR123/Chall | an      | Ad             | ive    |        | 0       | ÷          |    |
|                   | 0            | •           | *           |                                                 |            | ~~ 1       |           |           |               |       |                  |            |                             |         | ~ <sup>*</sup> |        | ر<br>م | ENG     | 7:45 PM    |    |

10. Check the fee receipt for verification status of your transaction details with the bank by Accounts Section

| M Inbox (18) - rk.nirdp 🗙 🚺 | 🞽 Login activation lin 🛛 🗙        | SLV-EDU.in                       | < 🕜 - My Account - My 🗙     | 🐕 Databases - Plesk 🔿 🗙 | 🏨 sg2nwvpweb069.sh 🗙 | 🞓 SLV-EDU.in 🔿                                                         | < +                                                | - 0        | ×   |
|-----------------------------|-----------------------------------|----------------------------------|-----------------------------|-------------------------|----------------------|------------------------------------------------------------------------|----------------------------------------------------|------------|-----|
| ← → ♂ ŵ                     | 🖸 🔒 https;                        | // <b>slv-edu.in</b> /Stud_ViewF | ee/(0)                      |                         |                      | ⊌ ☆                                                                    |                                                    | III\ 🗊 🤅   | ∎ ] |
|                             |                                   |                                  |                             |                         |                      |                                                                        |                                                    |            |     |
|                             |                                   |                                  |                             |                         |                      |                                                                        |                                                    |            |     |
| Paid Fe                     | e Details :                       |                                  |                             | Print                   |                      |                                                                        |                                                    |            |     |
| Fee Paid Det                |                                   |                                  |                             |                         |                      | DU                                                                     | LOATE BUL                                          | ords fou   |     |
| PHOTO                       | LV-EDU<br>ERLESS WORK PLACE       |                                  |                             |                         | BHOJ R<br>Vin        | EDDY ENGINEERING COLLE<br>aynagar, I S Sadan Cross<br>Hyderabad - 5000 | GE FOR WOMEN<br>roads, Saidabad,<br>59, TELANGANA. | ¥          |     |
| SNO                         |                                   |                                  |                             |                         |                      |                                                                        |                                                    | PRINT      |     |
| Swath<br>19321A             | 1202                              |                                  |                             |                         |                      | Ref. # : REF123456 -<br>Dat                                            | UTR123/Challan<br>ed: 2020-09-12                   | -          |     |
| II-IT-A                     | (2020-21)                         |                                  |                             |                         |                      |                                                                        |                                                    |            |     |
|                             |                                   |                                  |                             |                         |                      |                                                                        |                                                    |            |     |
| SNO                         |                                   | PART                             | TICULARS                    |                         | PADI                 | AMOUNT (₹)                                                             |                                                    |            |     |
| 1                           | JNTUH Fee                         |                                  |                             |                         |                      |                                                                        | ₹ 1500                                             |            |     |
|                             |                                   |                                  |                             | Total :                 |                      |                                                                        | ₹ 1500                                             |            |     |
| ( In words                  | : Rupees One Thousand Five Hundre | id only )                        |                             |                         |                      |                                                                        |                                                    |            |     |
| Studen                      | t Remarks (If any)                | :                                | Tution Fee Paid             |                         |                      |                                                                        |                                                    |            |     |
| Paymer                      | nt Received Status                | :                                | Verification with bank is u | nder process            |                      |                                                                        |                                                    |            |     |
| Accoun                      | ts Remarks                        | :                                |                             |                         |                      |                                                                        |                                                    |            |     |
|                             |                                   |                                  | 6                           |                         |                      |                                                                        | n <i>d</i> e dx FN                                 | IG 7:46 PM |     |

If you need any technical clarification/help you can contact on <u>slvhyderabad@gmail.com</u>